# Порядок отключения перевода часов на зимнее время в OC Windows XP и Windows 7.

В связи отменой перевода часов на зимнее время необходимо проверить настройки операционных систем установленных на АЗС.

Если на A3C обслуживающихся у Bac, установлены OC Windows XP или 7 с включенной функцией обновлений, то предпринимать какие-либо дополнительные действия не надо.

Если же в настройках ОС отключена функция автоматического обновления системы, то необходимо принудительно отключить функцию перевода времени.

# Для OC Windows 7:

1.

Правой кнопкой мыши нажать на часах, находящихся в строке "Пуск" в правом нижнем углу экрана.

Выбрать пункт меню "Настройка даты и времени"

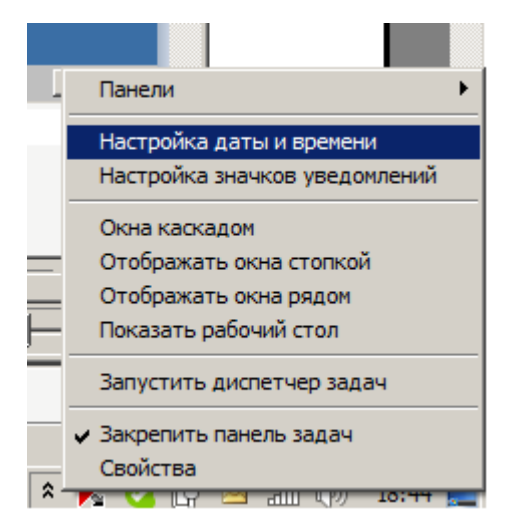

### 2.

В окне "Дата и время" нажать кнопку Изменить часовой пояс...

| 📽 Дата и время 🗙                                                                                                    | Partners_Li GasNetOffice                                                                                                    | Calculato          |
|----------------------------------------------------------------------------------------------------|----------------------------------------------------------------------------------------------------|--------------------|
| Дата и время Дополнительные часы   Время по Интернету  <br>Дата:<br>28 сентября 2011 г.                                                                                                    | - Ярлык                                                                                                    | Notepad            |
| рремя:<br>18:45:51                                                                                                    | ⊯ Выбор часового пояса<br>Задайте часовой пояс:                                                                                                    | ×                  |
| Часовой пояс<br>(UTC+03:00) Волгоград. Москва, Санкт-Петербург<br>Изменить часовой пояс<br>Переход на зимнее время происходит 30 октября 2011 г. в 3:00. Часы<br>будут переведены на 1 час назад. | Часовой пояс:<br>(UTC+03:00) Волгоград, Москва, Санкт-Петербург<br>Автоматический переход на летнее время и обратно<br>Текущая дата и время: 28 сентября 2011 г., 18:45<br>Новая дата и время: 28 сентября 2011 г., 17:45 | •                  |
| У Узедомлять о переводе часов<br>Получить в Интернете сведения о часовом поясе<br>Как задать время и часовой пояс?   Ок Отмена Применить                                                          |                                                                                                    | тмена<br>Га<br>FAR |

#### 3.

В появившемся окне снять галочку "Автоматический переход на летнее время и обратно".

## Обратите внимание, что после отключения этой опции в компьютере время переводится обратно на час назад!

То есть нужно не только отключить опцию, но и перевести часы вручную.

# Для OC Windows XP:

1.

Правой кнопкой мыши нажать на часах, находящихся в строке "Пуск" в правом нижнем углу экрана.

Выбрать пункт меню "Настройка даты и времени"

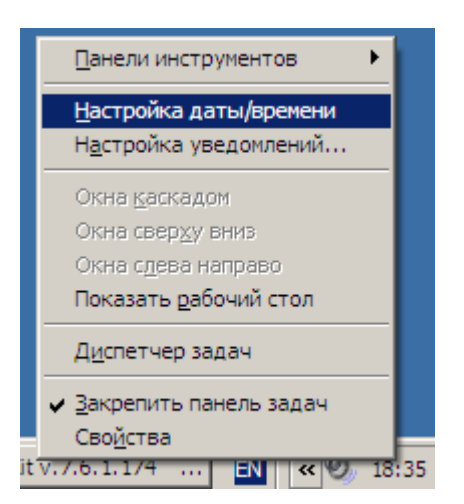

#### 2.

В окне "Свойства: Дата и время" снять галочку "Автоматический переход на летнее время и обратно".

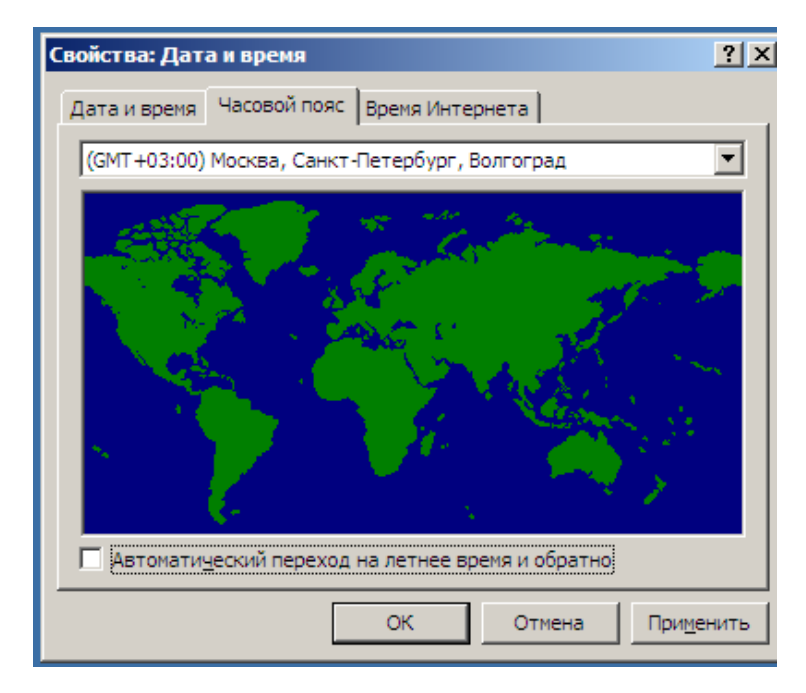

Обратите внимание, что после отключения этой опции в компьютере время переводится обратно на час назад! То есть нужно не только отключить опцию, но и перевести часы вручную.

Следует учесть, что некоторые ФР имеют собственные настройки по переводу часов на летнее время. Данную опцию также необходимо будет отключить в настройках ФР.